## **PC-styrt skyting**

- Start anlegget som beskrevet i plansjen *Oppstart standplass* Når punkt 1-5 er gjennomført, er det klart for å sette seg ved PC.
- 2. Start programmet *Orion* på PC
- 3. Vent til vinduet *Systemsjekk* dukker opp.
  - a. Sjekk at monitor 1-9 er markert grønn
  - b. Sjekk at skiveelektronikk 1-8 er markert grønn
  - c. Trykk OK.
- 4. Nå er det klart for å legge til stevneinfo.
  - a. Trykk på Fil, og velg Åpne stevne. Ett nytt vindu (Stevne) dukker opp.
  - b. Trykk på Ny, og et nytt vindu (Endre stevne) dukker opp.
  - c. Legg inn navn på stevne, f.eks trening, veteranskyting e.l. Skriv gjerne inn dato bak stevnenavn også, selv om dato står i feltet til høyre.
  - d. Trykk **OK**.
  - e. Stevnet du nettopp la til står nå i vinduet (**Stevne**). Sørg for at dette stevnet er valgt, og trykk **OK** igjen.
  - f. Vinduet Skyteprogram dukker opp. Velg ønsket skyteprogram (DFS – 25 skudd 15m(nytt) eller DFS – 35 skudd 15m(nytt) og trykk OK
  - g. Velg lag og trykk **OK**
- 5. Programmet er klart for å kjøre stevne. For å legge inn navn på skyttere, dobbeltlikk i kolonnen navn på den skiven du ønsker å legge inn skytter. Et vindu dukker opp. Skriv inn navn, klasse og skytterlag. Trykk **OK.** Fortsett til det er lagt inn skyttere på alle skiver som skal brukes i dette laget.
- 6. Nå er det klart for å starte skytinga. All videre kjøring av program gjøres ved å klikke på knappen det står START på oppe til høyre i skjermbildet. Etter ferdigskutt serie, endrer denne knappen navn til f.eks. STOPP, ANVIS, NESTE SERIE.

- 7. Når alle serier er ferdigskutt, våpen visittert og skivene anvist, endrer knappen navn til REGISTRER. Trykk på **REGISTRER**, og skytekort og resultatlister skrives ut automatisk.
- 8. Når stevnet er over, er det bare å avslutte programmet på PC ved å trykke på **Fil Avslutt**
- 9. Det dukker opp spørsmål om du vil avslutte programmet. Trykk **JA**.

Neste spørsmål: Skal monitorene settes i treningsmodus? Trykk **JA** om det skal skytes videre i treningsmodus. Hvis anlegget skal slåes av, trykk gjerne **NEI**.

Til slutt er det bare å slå av elektronikken ved å følge **pkt. 6** i plansjen **Oppstart standplass**